## How to find your team's GAME schedule

 The EHL is the league the Montreal West/Hampstead Knights play in. They are responsible for creating and posting the game schedule. The GAME schedule is posted on their website at <u>https://www.publicationsports.com/stats/ligue/ehl/index.html</u>

Click on this website

- 2. Look for your Level . It starts at Novice A and works up to Midget B.
  - a. EX: If your child plays for PEEWEE C, look for PEEWEE C and click on **STANDINGS/CLASSEMENT**

| 😡 Home 🗙                               | 🕱 Team sk 🗙 🖉 Mail - s 🗙 🦸 These 5 🗙 📣 Endang 🗙 🔚 Untitlek 🗙 | 🗅 https:// × 🗅 Informa × G plastic   × 🕼 Websita × 🗅 Publica × | Θ      | - 0 | × |
|----------------------------------------|--------------------------------------------------------------|----------------------------------------------------------------|--------|-----|---|
| ← → C 🛈                                | www.poweringsports.net/stats/ligue/ehl/index.html            |                                                                |        | T   | 2 |
|                                        | STATISTICS & SCHEDULES                                       |                                                                |        |     |   |
| E                                      | HL                                                           |                                                                |        |     |   |
|                                        | INDEX                                                        | SEASON: 2017-2018 - SUB-SEASON: Saison Régulière -             | Change |     | 4 |
|                                        | Saison Régulière                                             |                                                                |        | 24  |   |
| 10 1                                   | Full Schedule Full Calendar                                  |                                                                | ⊳×     | -   |   |
| -                                      | PEE-WEE                                                      | FIVE GERMAN BLADES                                             |        |     | F |
|                                        | PEEWEE A<br>SCHEDULE   CALENDAR   STANDINGS   SUSPENSIONS    |                                                                |        |     |   |
|                                        | PEEWEE B<br>SCHEDULE   CALENDAR   STANDINGS   SUSPENSIONS    | Y Y Y                                                          | a lit  |     |   |
|                                        | PEEWEE C<br>SCHEDULE   CALENDAR   STANDINGS   SUSPENSIONS    | START A TRIAL                                                  |        |     |   |
|                                        | BANTAM                                                       |                                                                | AJC?   | FY  |   |
| * (* * * * * * * * * * * * * * * * * * | BANTAM A<br>SCHEDULE   CALENDAR   STANDINGS   SUSPENSIONS    | Ea bague de champions de Penguins                              | SCIE   |     |   |

- 😮 Home : X 🕅 Team s: X 🕼 Mail-s: X 🕼 These : X 🌾 Endang: X 🔚 Untitle: X 🕒 https:// X 🖒 Joforn: X Ġ plastic : X 🕲 Websit: X 🕒 Publice: X Θ σ × ☆ : ← → C 0 =98/subSeason=18/cate SCHEDULE | CALENDAR | STANDINGS | SUSPENSIONS FREE Register to receive notices of schedule changes **1** ChoiceHotels.com Team Up S Applaint Program RANK 
   GP
   W
   OTL
   SOW
   L
   OTL
   SOL
   N
   GF
   GA
   DIFF
   %%
   PP
   PP
   PTS
   MAP
   MAP
   SUSP

   0
   0
   0
   0
   0
   0
   0
   0
   0
   0
   0
   0
   0
   0
   0
   0
   0
   0
   0
   0
   0
   0
   0
   0
   0
   0
   0
   0
   0
   0
   0
   0
   0
   0
   0
   0
   0
   0
   0
   0
   0
   0
   0
   0
   0
   0
   0
   0
   0
   0
   0
   0
   0
   0
   0
   0
   0
   0
   0
   0
   0
   0
   0
   0
   0
   0
   0
   0
   0
   0
   0
   0
   0
   0
   0
   0
   0
   0
   0
   0
   0
   0
   0
   0
   0
   0
   0< TEAM DEVILS DE MRO h KNIGHTS DE MTLO LYNX DE LASALLE 
   0
   0
   0
   0
   0
   0
   0
   0
   0
   0
   0
   0
   0
   0
   0
   0
   0
   0
   0
   0
   0
   0
   0
   0
   0
   0
   0
   0
   0
   0
   0
   0
   0
   0
   0
   0
   0
   0
   0
   0
   0
   0
   0
   0
   0
   0
   0
   0
   0
   0
   0
   0
   0
   0
   0
   0
   0
   0
   0
   0
   0
   0
   0
   0
   0
   0
   0
   0
   0
   0
   0
   0
   0
   0
   0
   0
   0
   0
   0
   0
   0
   0
   0
   0
   0
   0
   0
   0
   0
   0
   0
   0
   0
   0
   0
   0
   0
   0
   0
   0
   0
   0
   0
   0
   0
   0
   0
  0 THUNDERBIRDS DE STL 0 WINGS DE WESTMOUNT 0 0.000 0 0 0 0 0 ABBREVIATION NAME DESCRIPTION Ranking position of the team Rank Rank 
   Rank
   Ranking position of the team

   Team
   Team Name

   Game played
   Amount of game played

   Wins
   Amount of games won in regular time
  Team GP w Overtime win Amount of games won in overt
- 3. Choose your team (Montreal West/hampstead)

4. Your team page will open – on the right side you will see a button that says "TEAM SCHEDULE" if your click that you will see ALL of the regular season home games

| TEAM PROFILE           |          |                           |              | SEASON:               | 2017-2018 -                 | SUB-SEASON: | Salson Reguliere -                    |       |
|------------------------|----------|---------------------------|--------------|-----------------------|-----------------------------|-------------|---------------------------------------|-------|
| EHL                    | PEEWEE C |                           |              | ICIONE                |                             |             | SurveyMonkey                          | B     |
|                        | Re       | gister to receive notice  | Avery        | changes               |                             |             | ATE SURV<br>WITH EASE<br>SIGN UP FREE | eys   |
|                        |          | Team U<br>with the new Sp | P Tridle App | Plan, Play<br>and Wir | n<br>Million <b>spordle</b> |             |                                       |       |
| KNIGHTS                | DE MTLO  |                           |              |                       | Te                          | am schedule |                                       |       |
| STATISTIC OF YOUR TEAN |          | 201                       | CE C         | A AVC                 | DEDE                        | 51 MID      | MAD                                   | ellen |
| GF FIS W               | L I UIL  | 301                       | or o         | A AVO                 | PERF                        | rj mir      | mar                                   | 303F  |

5. Each game says which team you are playing and on the right side says where you are playing. If you click that it will bring you to the exact address and an option on use google maps

| C 🛈 www.poweringsports.n | et/stats/ligue/ehl/team_schedule.html?season=9&subSeason=1&category=7790&team=54                             | 1562                          |                  | ☆ : |
|--------------------------|----------------------------------------------------------------------------------------------------|-------------------------------|------------------|-----|
|                          | PEEWEE C<br>SCHEDULE   CALENDAR   STANDINGS   SUSPENSIONS<br>Register to receive notices of schedule changes |                               | ey<br>VEYS<br>SE |     |
| <u>H</u>                 | Avery<br>Labels 5163                                                                                         |                               |                  | 2   |
| KN                       | With the new Spordle App                                                                                     | Spordle<br>Team profile       |                  | X   |
| ø Filter                 | Custom 30 days 7 days Yesterday Today 7 days 30 d                                                            | days All To Schedule          | /                | 4   |
|                          | 😰 Gamesheet 🚦 Administrate the game sheet 🔮 Game summary 🦰 Game mod                                          | ified 🕑 Available on Livebarn |                  |     |
| FRIDAY, OCTOBER 13       | N                                                                                                    |                               |                  | 1   |
| #3600 19:30              | 20:30<br>TS DE MTLO                                                                                          |                               | E 1, ST-LAURENT  |     |

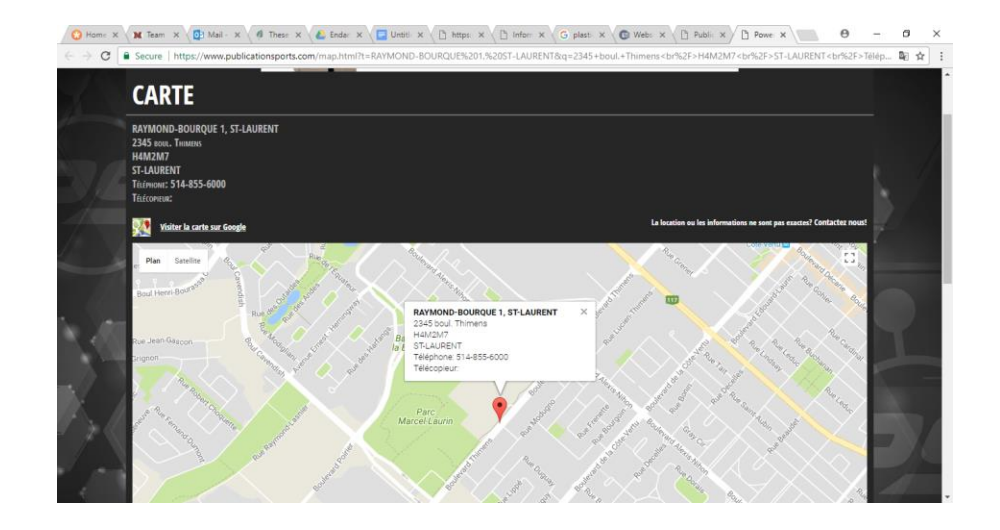